# Steps to Configure/Run VPN Client on Smartphone

# 1. Download FortiClient VPN app from the Google Playstore:

https://play.google.com/store/apps/details?id=com.fortinet.forticlient\_vpn&pli=1

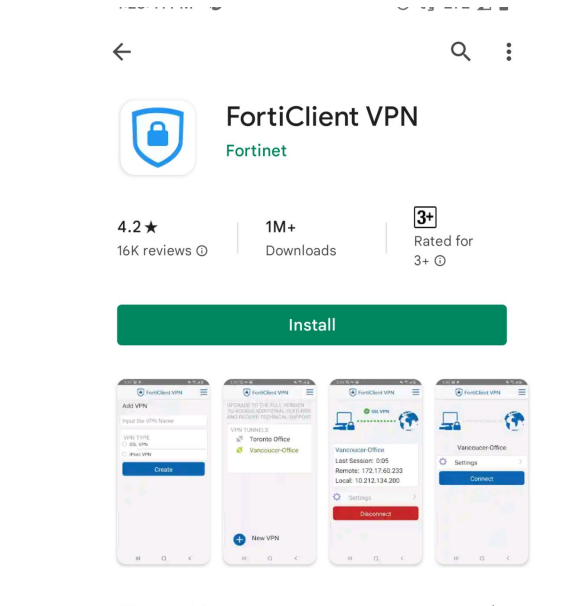

### About this app

 $\rightarrow$ 

FortiClient VPN App allows you to create a secure VPN connection to the Firewall

#### Rate this app Tell others what you think

A A A A

# 2. Install and Configure the FortiClient VPN app:

|                                                          |                   | 3:02 🛃 😰 🕅 🛱 all all 7                                                                                                    | /3%                   |
|----------------------------------------------------------|-------------------|----------------------------------------------------------------------------------------------------|-----------------------|
| 3:01 窗 開發 副 J 74% 會                                      |                   | FortiClient VPN                                                                                                    | Ξ                     |
| Add VPN                                                  |                   | Add VPN                                                                                                    |                       |
| Input the VPN Name                                       |                   | IIT Mandi VPN                                                                                                    |                       |
|                                                          |                   | VPN TYPE                                                                                                    |                       |
| VPN TYPE<br>O SSL VPN                                    | Select VPN Type · | SSL VPN                                                                                                    |                       |
| O IPsec VPN                                              | SSI VPN           | O IPsec VPN                                                                                                    | _                     |
| Create                                                   |                   | Create                                                                                                    |                       |
|                                                          |                   |                                                                                                    |                       |
| 1 2 3 4 5 6 7 8 9 0                                      |                   | 1 2 3 4 5 6 7 8 9                                                                                                    |                       |
|                                                          |                   |                                                                                                    | ) (                   |
| wertyuiop                                                |                   | qwertyuio                                                                                                    | ) (                   |
| qwertyuiop<br>asdfahikl                                  |                   | qwertyuio<br>asdfghjk                                                                                                    |                       |
| qwertyuiop<br>asdfghjkl<br>frzxcybnm (X)                 |                   | qwertyuio<br>asdfghjk<br>企zxcvbnm                                                                                                    | ) (<br>)  <br> <br>(× |
| qwertyuiop<br>asdfghjkl<br>☆ zxcvbnm ≪<br>2123 ⊕ English |                   | q       w       e       r       t       y       u       i       o         a       s       d       f       g       h       j       k         公       z       x       c       v       b       n       m         ?123       ,       ⊕       English       .       . |                       |

# 4. Fill the following information as provided below:

Server : vpn.iitmandi.ac.in Port : 10443

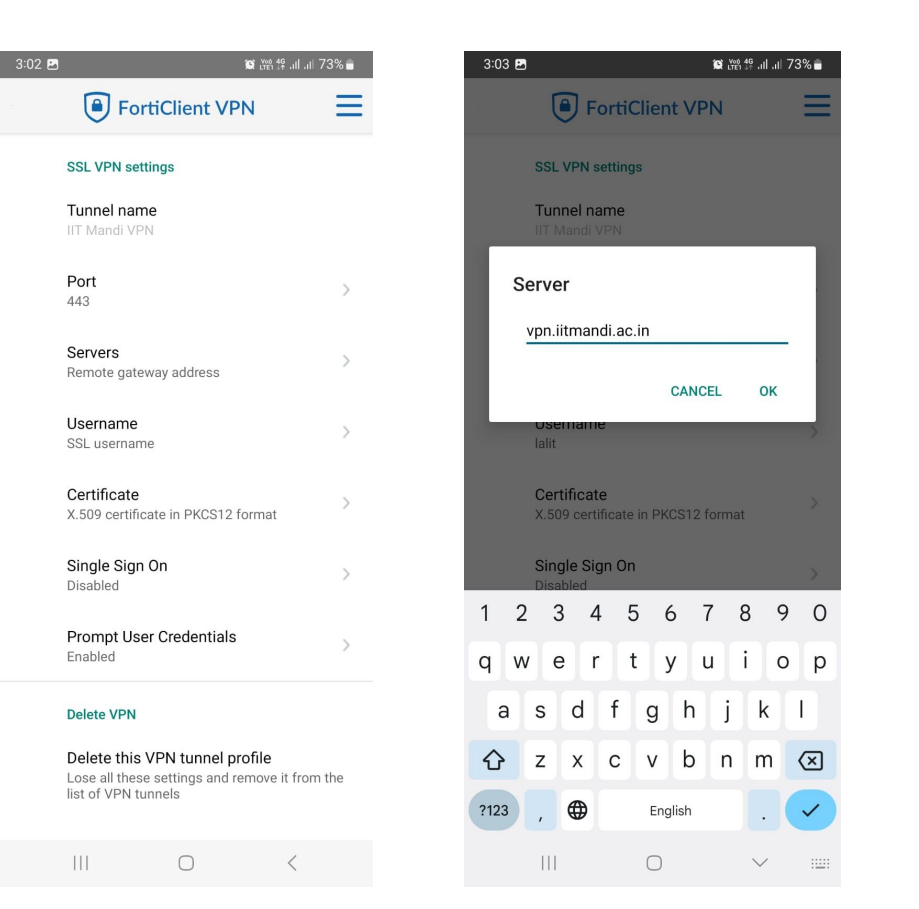

| 3:03 🖪              |                               |             | ¥w0 4G<br>LTE1 ↓↑ | .itl .itl 73% 🛢          |
|---------------------|-------------------------------|-------------|-------------------|--------------------------|
|                     | Forti                         | Client V    | 'PN               | Ξ                        |
| S                   | SL VPN setting                | gs          |                   |                          |
| T.<br>In            | unnel name<br>Mandi VPN       |             |                   |                          |
| <b>Por</b><br>10443 | t                             |             |                   | ٦                        |
|                     |                               | CA          | NCEL              | ок                       |
| la                  | lit                           |             |                   |                          |
| C<br>X.             | ertificate<br>509 certificate | e in PKCS1: | 2 format          |                          |
| S                   | ingle Sign Or<br>isabled      | ı           |                   |                          |
| 1                   | 2                             |             | 3                 | -                        |
| 4                   | 5                             |             | 6                 | -                        |
| 7                   | 8                             |             | 9                 | $\langle \times \rangle$ |
|                     |                               |             |                   |                          |
| ,                   | 0                             |             | •                 | ~                        |

# 5. Fill the following information as provided below:

**Connection Name:** IIT Mandi VPN **Remote Gateway:** vpn.iitmandi.ac.in **Customise Port:** 10443

Username: <ldap username>

| FortiClient VPN   SSL VPN settings   SSL VPN settings   I'mandi VPN   I'mandi VPN   Pot   1043   Servers   yon.itmandi.ac.in   Dertificate   No9 certificate in PKcS12 format   Ait   Soge certificate in PKcS12 format   Disabled   Disabled   Deter VPN   Deter VPN   Deter VPN   Deter VPN   Deter VPN   Deter VPN   Deter VPN   Deter VPN   Deter VPN   Deter VPN   Deter VPN   Deter VPN   Deter VPN   Deter VPN   Deter VPN   Deter VPN   Deter VPN   Deter VPN   Deter VPN   Deter VPN   Deter VPN   Deter VPN   Deter VPN   Deter VPN                                                                                                    | 3:03 🖻 🙀 🙀                                                                                  | 19 ان 11 73% |
|----------------------------------------------------------------------------------------------------|---------------------------------------------------------------------------------------------|--------------|
| SSL VPN settings   Linual name   IT Mandi VPN   Pot   1043   Servers   vp.litmandi.ac.in   Usename   vp.litmandi.ac.in   Cettificate   Nog certificate in PKCS12 format   Single Sign On   Disabled   Chet VPN Letter VPN Chet Stabled Chet Stabled Description of the provide stable of the provide stable of the provide sta | FortiClient VPN                                                                             | Ξ            |
| Furnel name   IT Mandi VPN   Pot   1043   Servers   yn.itmandi.ac.in   Dertificate   No9 certificate in PKCS12 format   Ialit   Single Sign On   Disabled   Prompt User Credentials Tabled Dete VPN Dete type Dete type under some some some some some some some some                                                                                                    | SSL VPN settings                                                                            |              |
| Port   1043   Servers vpn.ittmandi.ac.in Username lait Certificate X.509 certificate in PKCS12 format X.509 certificate in PKCS12 format Disabled Prompt User Credentials Loabled Detet VPN Detet VPN Detet SUPN Cheat all these settings and remove it from the lat of VPN tunnel profile Los all these settings and remove it from the lat of VPN tunnel profile The all these settings and remove it from the lat of VPN tunnel profile The all these settings and remove it from the lat of VPN tunnel profile The all these settings and remove it from the lat of VPN tunnels                                                                                                    | <b>Tunnel name</b><br>IIT Mandi VPN                                                         |              |
| Servers   vpn.ittmandi.ac.in   Username   lati   Certificate   X.509 certificate in PKCS12 format   Single Sign On   Disabled   Prompt User Credentials Enabled Detet VPN Detet this VPN tunnel profile Lose all these settings and remove it from the list of VPN tunnels III C C                                                                                                    | <b>Port</b><br>10443                                                                        | >            |
| Username   lait   Certificate   X.509 certificate in PKCS12 format   Single Sign On   Disabled   Prompt User Credentials Enabled Detet VPN Detet VPN Detet SVPN tunnel profile Lose all these settings and remove it from the list of VPN tunnels III O III III III III III III III III III III III III III III III III III III III III III III III III III III III III III III III III III III III III III III III III III III III III III III III III III III III III III III IIII III III IIII III IIII IIII IIII IIII IIII IIII IIII IIII IIII IIII IIII IIII IIII IIII IIII IIII IIII IIII IIII IIII IIII IIII IIII IIII IIII IIII IIIII IIIIIIIIIIIIIIIIIIIIIIIIIIIIIIIIII                                                                                                    | Servers<br>vpn.iitmandi.ac.in                                                               | >            |
| Certificate   X.509 certificate in PKCS12 format   Single Sign On   Disabled   Prompt User Credentials Enabled  Delete VPN Delete this VPN tunnel profile Lose all these settings and remove it from the list of VPN tunnels III                                                                                                    | <b>Username</b><br>Ialit                                                                    | >            |
| Single Sign On   Disabled   Prompt User Credentials Enabled  Delete VPN Delete this VPN tunnel profile Lose all these settings and remove it from the list of VPN tunnels III                                                                                                    | Certificate<br>X.509 certificate in PKCS12 formation                                        | t >          |
| Prompt User Credentials         Enabled         Delete VPN         Delete this VPN tunnel profile         Lose all these settings and remove it from the list of VPN tunnels         III                                                                                                    | Single Sign On<br>Disabled                                                                  | >            |
| Delete VPN Delete this VPN tunnel profile Lose all these settings and remove it from the list of VPN tunnels III O <                                                                                                    | Prompt User Credentials<br>Enabled                                                          | >            |
| Delete this VPN tunnel profile         Lose all these settings and remove it from the         list of VPN tunnels                                                                                                    | Delete VPN                                                                                  |              |
|                                                                                                    | Delete this VPN tunnel profile<br>Lose all these settings and remove<br>list of VPN tunnels | it from the  |
|                                                                                                    |                                                                                             | <            |

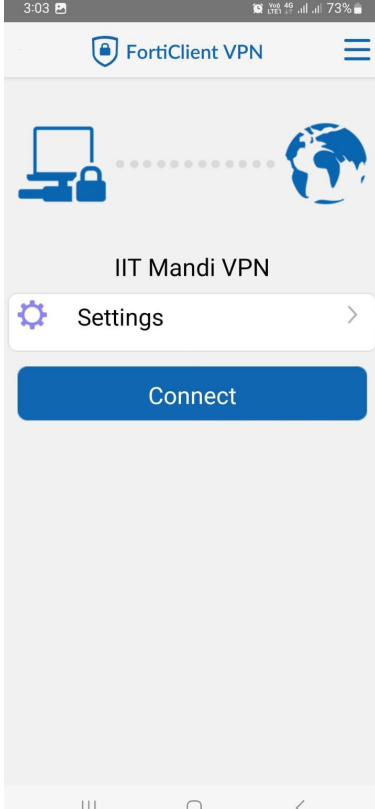

# 6. Login using your IIT Mandi LDAP ID and Password:

Username: <ldap username> Password: <ldap password>

| 3:04 8                 | 3:04 🖪 🗯 🎬 🏭 all all 73% 🖨 |     |      |            |          | 73% 🔒 |        |                          |
|------------------------|----------------------------|-----|------|------------|----------|-------|--------|--------------------------|
|                        | C                          | F   | orti | Clien      | t VP     | N     |        | Ξ                        |
| Login<br>IIT Mandi VPN |                            |     |      |            |          |       |        |                          |
| 1a<br>                 | alit<br>                   |     |      |            |          |       | 0      | >                        |
|                        |                            |     |      |            | CANC     | EL    | LOGIN  |                          |
|                        | Connect                    |     |      |            |          |       |        |                          |
|                        |                            |     |      |            |          |       |        |                          |
|                        |                            |     |      |            |          |       |        |                          |
| 1 2                    | 2 3                        | 3 4 | ļ (  | 56         | <u>5</u> | 78    | 3 9    | 9 0                      |
| q w e r t y u i o p    |                            |     |      |            |          |       |        |                          |
| а                      | s                          | d   | f    | g          | h        | j     | k      | 1                        |
| 仑                      | z                          | x   | с    | v          | b        | n     | m      | $\langle \times \rangle$ |
| ?123                   | ,                          |     |      | Eng        | lish     |       | •      | ~                        |
|                        | Ш                          |     |      | $\bigcirc$ |          |       | $\sim$ | :                        |

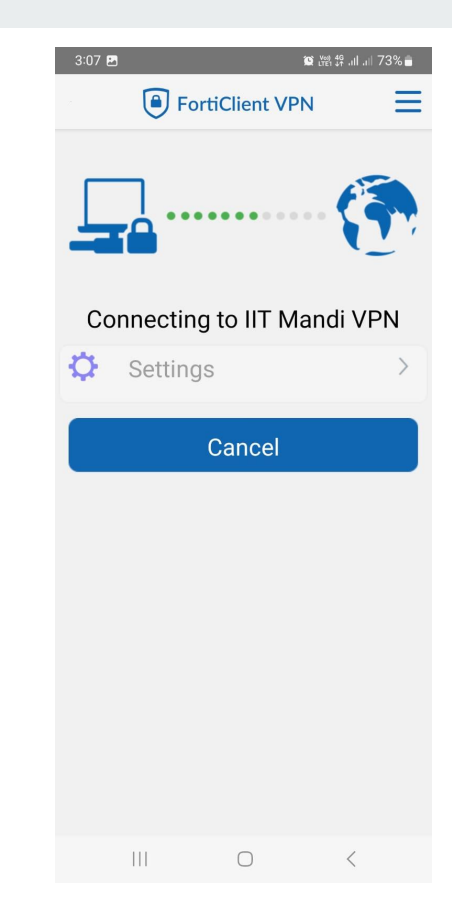

## 6. VPN is now connected.

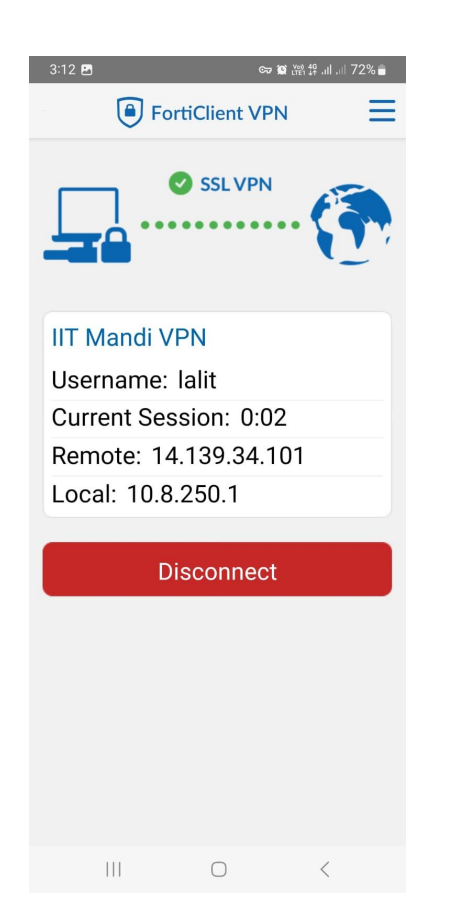

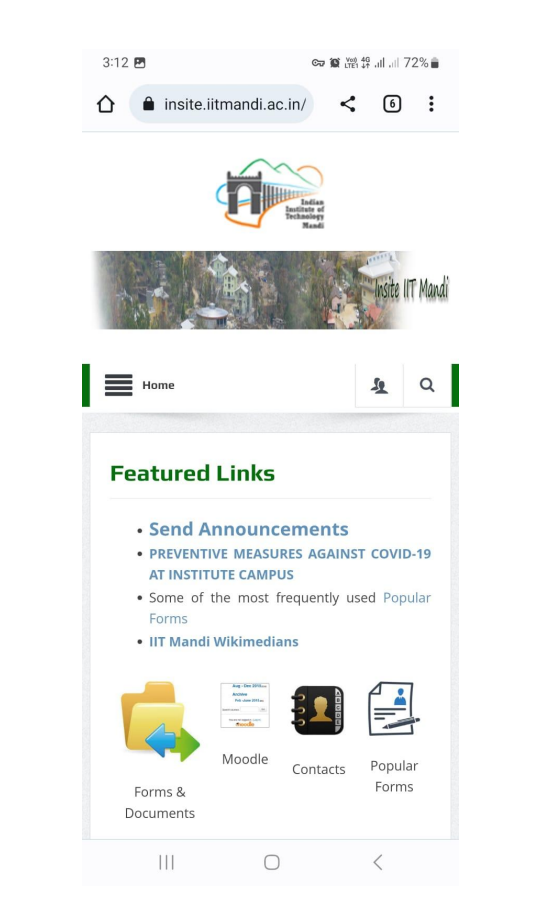